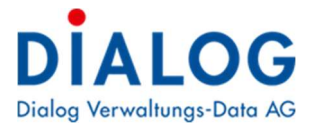

## Neue Anlage eröffnen

## Eröffnen

Eine neue Anlage kann entweder über den Menüpunkt «Neu» im Register Home oder über den Anlagebaum mit einem rechten Mausklick eröffnet werden

| ~                                                                    | Anzani Aniagen: 100                                                                                                    |
|----------------------------------------------------------------------|----------------------------------------------------------------------------------------------------|
| ;;                                                                   | Bezeichnung                                                                                                    |
| HOME VERARBEITUNG VERWALTEN                                          | Vermoegensart Finanzvermögen Verwaltungsvermögen Verwaltungsvermögen Verwaltungsvermögen Verwaltungsvermögen Neue Kategorie |
| Anlagen B Anlage                                                     | Anlage Neue Anlage<br>Fahrzeug Verschieben<br>Parzelle Kopieren ssen                                                        |
| Übersich     Fahrzeug       Parzelle     Parzelle       Ank     Peri | Löschen<br>Drucken<br>Alles erweitern                                                                                       |
| Anfangsbestand                                                       | Alles reduzieren                                                                                                    |
| Bestand Anfang Jahr                                                  | Kontrolle Anlagebaum                                                                                                    |

Die vier Anlagevarianten unterscheiden sich lediglich in den Eigenschaftsfeldern.

Der Erfassungsassistent öffnet sich automatisch.

| . Anlagetyp                     | Hochbauter | 1                      |                                  |                                           |  | ~ |  |
|---------------------------------|------------|------------------------|----------------------------------|-------------------------------------------|--|---|--|
| 2. Periode                      | Jahr 2022  |                        |                                  |                                           |  |   |  |
| . Bestände Anfang Jahr erfassen | System     | Bestand<br>Anfang Jahr | Investitionen<br>bis Anfang Jahr | Kum.<br>Abschreibungen<br>bis Anfang Jahr |  | n |  |
|                                 | FiBu       | 55000                  | 60000                            | 0 5000                                    |  |   |  |
|                                 |            |                        |                                  |                                           |  |   |  |

Handelt es sich um eine neue Anlage, müssen keine Werte abgefüllt werden. Die Anlage kann direkt über «Fertig stellen» eröffnet werden.

Wird eine bereits aktive Anlage erfasst können die Felder folgendermassen erfasst werden:

Bestand Anfang Jahr:

Wert per 1.1. des laufenden Jahres

Investitionen bis Anfang Jahr:

Gesamtinvestitionen der Anlage

Kum. Abschreibungen bis Anfang Jahr:

Im Anlagestamm kann nach der Fertigstellung

der Name der Anlage ergänzt werden.

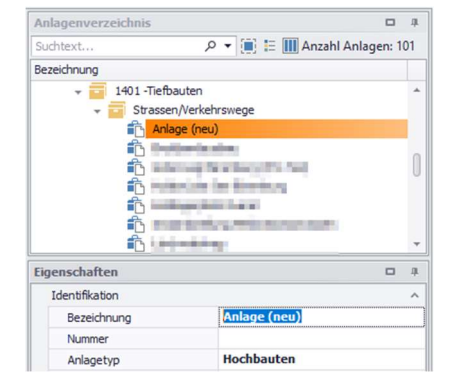

Wird anhand des Bestandes und Investitionen berechnet

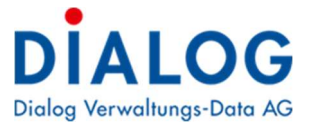

## Abschreibungsregel

Damit die Anlage in der Abschreibungsberechnung und für Auswertungen berücksichtigt wird, muss eine Abschreibungsregel mit Gültigkeitsdatum erfasst werden.

| rsicht Bewegung Abschreibungs    | regeln* IR Kontos Inventar   |       |              |              |           |    |
|----------------------------------|------------------------------|-------|--------------|--------------|-----------|----|
| Bezeichnung Verbuchungsprofil    | Nutzungsdauer Betrag         |       | Aufsplittung | Gültig von G |           |    |
|                                  |                              | 10000 |              |              | 2         |    |
| 3.                               |                              |       |              |              | 2.        |    |
| Bezeichnung                      | ordentliche Abschreibung     |       |              |              | Neu Neu   |    |
| Verbuchungsprofil                | 2170 Schulliegenschaften     | -     |              |              | Ander     | n  |
| Nutzungsdauer                    | 20                           |       |              |              | 💾 Speiche | rn |
| Betrag                           | 0                            |       |              |              | Lösche    | n  |
| Abschreiben bis Betrag           |                              |       |              |              | × Abbrech | en |
| Prozentsatz                      | 0                            |       |              |              |           |    |
| Aufsplittung                     | 0                            |       |              |              | Kopieren  |    |
| Gültig von                       | 01.01.2022                   | -     |              |              | Einfügen  |    |
| Gültig bis                       |                              | -     |              |              |           |    |
| Berechnungszeitpunkt             | Bestand Anfang Jahr          | •     |              |              |           |    |
| Berechnungstyp                   | Linear                       | *     |              |              |           |    |
| Bewegungstyp                     | ordentl./harmonisiert        | •     |              |              |           |    |
| Abschreibungen verbuchen auf     | auf Bestandeskonto verbuchen | *     | N            |              |           |    |
| Wertberichtigungskonto           |                              | - ×   | 13           |              |           |    |
| Auflösung Wertberichtigung       | keine Umbuchung              | ×     |              |              |           |    |
| Bestandeskto Verwaltungsvermögen | 14040.00-Hochbauten Allgemei | r X   |              |              |           |    |
| KST/KTR                          |                              | ×     |              |              |           |    |
| IR Konto Ausgaben                |                              | ×     |              |              | U         |    |
| IR Konto Einnahmen               |                              | ×     |              |              |           |    |

Die meisten Werte werden direkt aus dem Verbuchungsprofil übertragen.

Gültig von:

Start der Abschreibungen (bis Datum wird von Nutzungsdauer berechnet und muss somit nicht abgefüllt werden)

## **IR Konto**

Im Register «IR Kontos» wird mit «Neu» das Investitionskonto der Anlage angehängt. Dies wird für die automatische Zuweisung der FIBU-Import-Buchungen benötigt.

Es können auch mehrere Aufwand- und Ertragskonti hinterlegt werden.

| An | lagen ×                                                  | 1.               |           |           |              |           |           |              |              |             |                    |      |           |
|----|----------------------------------------------------------|------------------|-----------|-----------|--------------|-----------|-----------|--------------|--------------|-------------|--------------------|------|-----------|
| Üt | Übersicht Bewegung Abschreibungeregeh IR Kontos Inventar |                  |           |           |              |           |           |              |              |             |                    |      |           |
|    | Konto Nr                                                 | Bezeichnung      | Aktiv-Von | Aktiv-Bis | Soll         | Konto-Typ | Konto-Art | Bebuchbar    | Geändert von | Geändert am | auch Zugeordnet zu |      |           |
| ,  | 2170.5140.00                                             | Superior Advisor |           |           | $\checkmark$ | I         | 1         | $\checkmark$ | sa           | 05.12.2022  |                    |      |           |
|    |                                                          |                  |           |           |              |           |           |              |              |             |                    |      |           |
|    |                                                          |                  |           |           |              |           |           |              |              |             |                    |      |           |
|    |                                                          |                  |           |           |              |           |           |              |              |             |                    |      |           |
|    |                                                          |                  |           |           |              |           |           |              |              |             |                    |      |           |
|    |                                                          |                  |           |           |              |           |           |              |              |             |                    |      |           |
|    |                                                          | N                |           |           |              |           |           |              |              |             |                    |      |           |
|    |                                                          | 2                |           |           |              |           |           |              |              |             |                    |      |           |
|    |                                                          |                  |           |           |              |           |           |              |              | 00000       |                    |      |           |
|    | ~                                                        |                  |           |           |              |           |           |              |              |             |                    |      |           |
|    | IR-Konto 21                                              | 70.5140.00       |           |           |              |           |           |              |              |             |                    | 2.   | Neu       |
|    |                                                          |                  |           |           |              |           |           |              |              |             |                    |      | Ändern    |
|    |                                                          |                  |           |           |              |           |           |              |              |             |                    | 4. 🗒 | Speichern |
|    |                                                          |                  |           |           |              |           |           |              |              |             |                    | R    | Löschen   |
|    |                                                          |                  |           |           |              |           |           |              |              |             |                    | × /  | Abbrechen |